## Tony Hawk's Pro Skater 3 Create-A-Skater FAQ

by mike tru

Updated to v1.0 on Nov 25, 2001

This walkthrough was originally written for Tony Hawk's Pro Skater 3 on the PSX, but the walkthrough is still applicable to the PS2 version of the game.

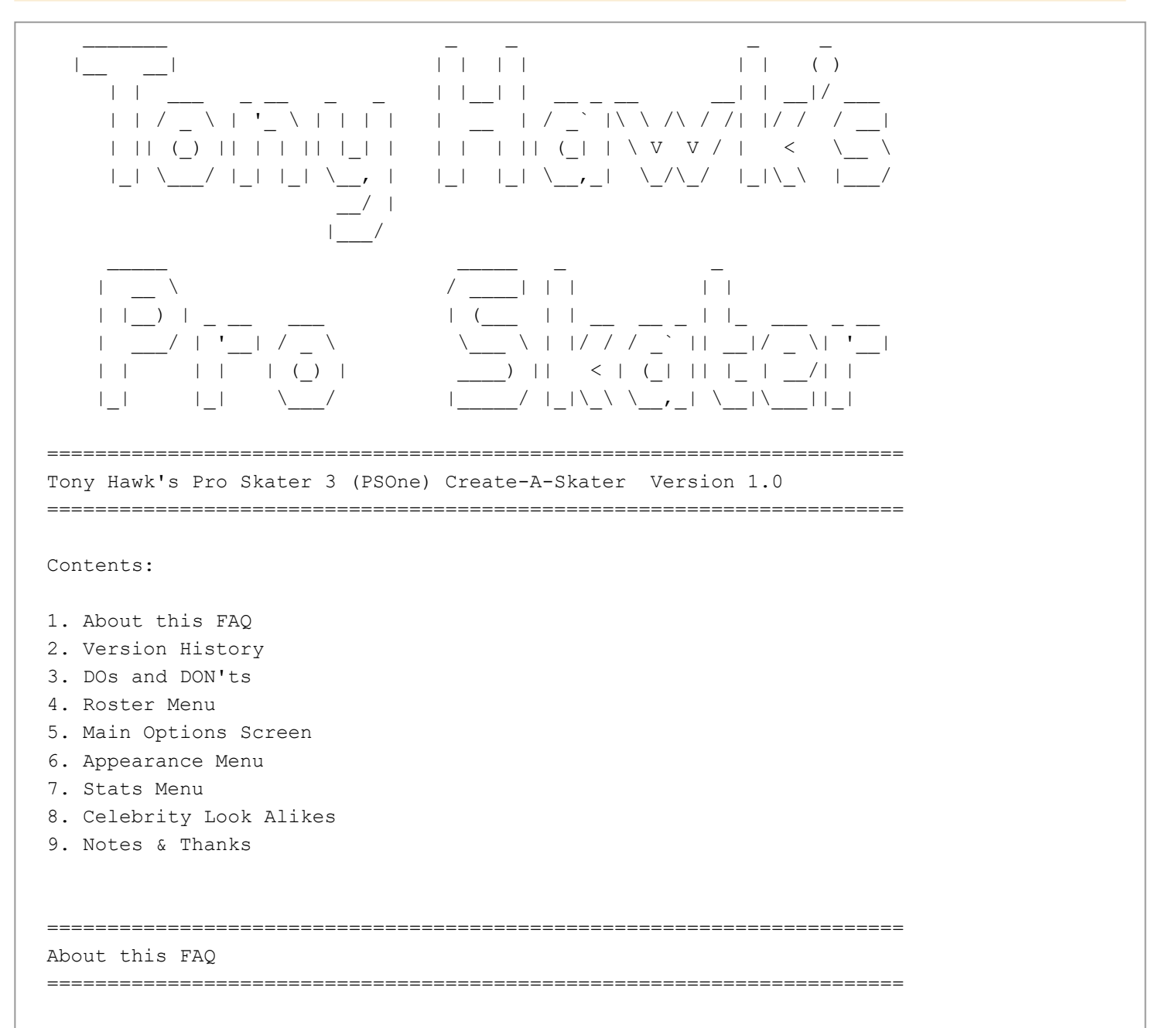

First off I have gotten this idea when I saw how many people were asking questions about different things about create a character mode, and I noticed there was not a FAQ written that could help them so, I figured that I could help all of those people since I knew basically what that option was about, and have enough time to search and write down every option in there If you have any questions or comments or have found any mistakes or have found a way to make a celebrity look alike, send me an e-mail at mat2810@cs.com and I will try to fix the mistake or add your character on the FAQ on my next update and I will also be sure to give you full credit of it.

\_\_\_\_\_

1.0 - Have it completed, the only things that need updating are the Celebrity Look Alikes

Last Updated: Sunday, November 25, 2001

The DOs and DON'Ts

There are many things that will either make your created skater either really good or really bad. Some of the ideas may not be so abvious, and others may be quite obvious.

The DON'Ts

Version History

- Never make the shirt color and the pants color the exact same, it will not look as good.
- Do not make your skater too fat or too thin, it may look cool at first, but eventually it does not work well when you are looking at something.
- Do not make you stats too heavy in just one catagory, all the others will be real bad and will end up hurting you.

The DO's

- If you want a skater to have the same color shirt and pants, try to find two colors that are close, but not the same.
- Try to make all of your stats somewhat even, (If you do not have any idea of how to set them up I gave a few options in the Stats Menu area.
- Try to make a specific style of clothing for your skater ie. thug, goth, skater, prep etc.

-----Roster
Menu

When you first get into the Main Menu of the game, you should notice an option called Create Skater. If you decide you want to make a skater that resembles you or one of your friends, go into this option. The first screen that appears is a Roster Menu. There is not much to do here. All it shows is the names of all of your created skaters (up to four) and some options at the bottom.

If you have made a created character but did not like it very much, go to that skater and press the Square button, this should delete this character.

If you have a character on another memory card or save press the Circle button, this should lead you to a screen resembling the one where you load your career and the controls are all the same.

If you want to leave this menu press the Triangle button and this

should put you back to the Main Menu.

If you have found a character that you want to change or make a new go to them and press the X button and you will go onto the next screen.

one,

\_\_\_\_\_Main

## Options Screen

- Name- You can make your name anything that you want to using letters numbers and some symbols, the default option is Skater A.
- Hometown- You can enter the name that you want your skater to live in, once again you have the options of numbers letters and some symbols, the default option is Woodland Hills.
- Age- You can choose the age of your skater, ages vary anywhere from 5 years old to 55 years old, and add up by one, so you can choose any age within that range.
- Style- There are three different styles that each skater can be. Vert, Street and All Around. A vert skater should have better Air, Hangtime, Ollie, Speed, and Spin, while a street skater should have better Switch, Rail Balance, Lip Balance, Manuals, and Speed, but an all around skater should have average of every thing.
- Stance- There are two options here, Regular and Goofy. A regular stance is when your feet face the right, and a goofy stance is when your feet face the left. These are both true if they are not in switch and are looking at them from behind, like the camera does when you skate.
- Weight- There are many options here- 88, 101, 115, 130, 145, 162, 180, 198, 217, 238, 254, 281, 304, 328, 352, and 378. All of these numbers are in pounds.

Once you have all of these option decided, go to where it says next and you should go onto the Appearance Menu

In this menu you have to determine what you skater will look like and wear. Activision defiantly left you plenty of options here.

- Complexion- There are three different types of complexions, the first one is African American, the second is White, and the third is a darker toned white, more like a tanned person.
- Head- Here you choose what your head looks like, each complexion has its own options in there.
- -Type 1- Afro Guy, Low Cut, Sunglasses, Spike, Bald, Bald and a goatee, Bald and a beard, Cornrows, Headband, Mowhawk, Mowhawk 2, Hairnet, Helmut, Cap Backwards, Cap Forwards, Beanie, Shower Cap, Rhasta Guy, Mullet A, Knit Cap, Finshing Hat

- -Type 2- Mullet A, Mullet B, Low Cut, Sunglasses, Spike, Bald, Bald and a goatee, Bald and a beard, Headband, Mowhawk, Baby Boomer Mowhawk 2, Hairnet, Helmut, Cap Backwards, Cap Forwards, Beanie, Hey Skipper, Shower Cap, Bald and a headband, Brown Hair, Black Hair, Blond Hair, Blue Hair, Slick Hair, Slick Hair 2, White Fro, and White Fro with glasses, Hair Net, Knit Cap, Fishing Cap, Rasta Man.
- -Type 3- Slick 1, Slick 2, Slick 3, Lowcut, Sunglasses, Spike, Bald, Bald and a Goatee, Bald and a Beard, Headband, Mowhawk 1, Mowhawk 2, Hairnet, Helmut, Cap worn Backwards, Cap worn Forwards, Beanie, Mullet A, Knit Cap, Fishing Cap, Rasta Man, and Shower Cap.
- Cap Color- This option is only available if you have chosen your character to wear a cap of some sort. There are a total of 38 different colors to choose from, so take your pick.
- Torso- Any one of the following torsos can be chosen for all three of the Complexion Types, and they are... Button Shirt, Button Shirt with Long Underwear, Long Sleeve Button Shirt, Button Shirt with a Large Pad, Button Shirt with a Small Pad, Striped Shirt, Long Sleeved Striped Shirt, Plaid Shirt, Plaid Shirt with Long Underwear, Long Sleeved Plaid Shirt, Cammo Shirt, Long Sleeve Commo Shirt, Shirtless, Shirtless with Large Pads, Shirtless with Small Pads, Tank Top, Jersey 1, Jersey 1 and a Sweatband, Jersey 2, Jersey 2 and a Sweatband, Jersey 3, Jersey 3 and a Sweatband, Sweatshirt, T-Shirt, T-shirt and Long Underwear, Long Sleeve T-shirt, Long Sleeve T-shirt with a Large Pad, Long Sleeve T-shirt with a Small Pad.
- Logo- You can put any one of the following logos on any one of the torsos except if you chose the "Shirtless" option.... None, Audio, Airwalk, Alphanumeric, Axion, Billa Bong, Birdhouse, Brigade, Cab Dragon, Circa, City Stars, Darkstar, Emerica, ES, Etnies, Flip, Four Star, Fury, Ghetto Child, Girl, Hawk Shoes, Hurley, Innes, Independent, Krux, Matix, Monster, Oakley, Quicksilver, Red Dragon, Ricta, Shortys, S.P.O.T., Tensor, Toy Machine, TSA, Valcom, and Zero.
- Shirt Color- You can choose any one of the 38 colors in this menu to be your shirt color, except if you chose the "Shirtless" option.
- Sleeve Color- You can choose any one of the 38 colors in this menu to be your shirt color, except if you chose one of the options where your shirt has no sleeves, or you have no shirt all together.
- Legs- Here you will have to choose what your skater wears on his legs, this option does not change depending on the complexion type of your skater. Carpenter Pants, Cupped Pants, Ripped Pants, Baggy Pants, Baggy Cargo Pants, Baggy Commo Pants, Baggy Carpenter Pants, Baggy Cuffed Pants, Baggy Ripped Pants, Baggy Striped Pants, Bunched Up Pants, Shorts, Cargo Shorts, Cammo Shorts, Ripped Shorts, Ripped Shorts with White Pads, Ripped Shorts with Black Pads, Regular Pants, Cargo Pants, and Cammo Pants.

Pants Color- You can choose any one of the 38 options for the color of your pants.

- Shins- This option will only work if you chose your character pants as
   one of the shorts...
   High Socks, Old School Socks, Long Underwear, No Socks, and
   Ankle Socks.
- Shoes- Choose any one of the many shoes for your skater to wear.... Caballeros, Campbells, Glifbergs, Kostens, Laseks, Margeras, Mullens, Muskas, Reynolds, Steamers, Steamers White, and Thomas'

The only thing that you do when you enter this menu is give your skater his statistics, you have 5 points to give him and 10 sections to give them.

If you have chosen your skater to be a vert skater you should probably have set him up something close to this.

Air- XXXXXX Hangtime- XXXXX Ollie- XXXXX Speed- XXXXX Spin- XXXXX Landing- XXXX Switch- XXXX Rail Bal- XXXXX Lip Bal- XXXX Manuals- XXXXX

If you have chosen your skater to be a street skater you should probably have set him up something close to this.

Air- XXXXXX Hangtime- XXXX Ollie- XXXX Speed- XXXX Spin- XXXX Landing- XXXX Switch- XXXX Rail Bal- XXXXXXXX Lip Bal- XXXX Manuals- XXXXXXX

If you have chosen your skater to be an all around skater you should probably have set him up something close to this.

Air- XXXXX Hangtime- XXXXX Ollie- XXXXX Speed- XXXXX Spin- XXXXX Landing- XXXXX Switch- XXXXX Rail Bal- XXXXX Lip Bal- XXXXX Manuals- XXXXX

Color: Any

Note: These are just examples that I have made up they are not a direct outline of what your skater should be, just an example of what a good skater of that type would be.

Alike \_\_\_\_\_ In this area I will enter ways to make different Celebrities in the create a character mode... Name: Andy Macdonald Complexion: 2 Head: Hey skipper Cap Color: Black Torso: T-Shirt Color: White Logo: Airwalk Pants: Cargo shorts Color: Light brown Shins: Ankle socks Shoes: Lasek Weight: 180 Name: Casey Bell Complexion: 2 Head: Helmet Helmut color: Light green Torso: Long sleeve Color: White Logo: Quicksilver Pants: Bunched Color: White Shins: No socks Shoes: Rowley Weight: 180 Name: Clint Caruolo Complexion: 2 Head: Cap forward Cap color: any Torso: Anything with Long underwear Color: Any Logo: Flip logo Pants: Bunched Color: White Shins: n/a Shoes: Reynolds Wight: 88 Name: Colin McCay Complexion: 2 Head: Helmet Cap Color: Black Torso: Anthing with Large Pad

Logo: Girl Shorts: Pad Black Color: Dark Blue Shins: Any Shoes: Koston Weight: 180 Name: Daewon Song Complexion: 3 Head: Spike Cap color: n/a Torso: Jersey Color: n/a Pants: Regular Color: Light Blue Shins: n/a Shoes: Police Order Weight: 180 Name: DJ Lethal Complexion: 2 Head: Forward hat Color: Black Torso: T-shirt Color: Black Pants: Carpenter Color: Gray Shins: n/a Shoes: Police Order Weight: 196 Name: Ed Templeton Complexion: 2 Head: Slick or Lowcut Cap Color: N/A Torso: T-shirt Color: Black Sleeve Color: Black Logo: Toy Machine Legs: Regular Pants Color: Brown Shins: N/A Shoes: Police Order Weight: 180 Name: Fred Durst Complexion: 2 Head: Beenie Color: Red Torso: T-shirt Color: Black Pants: Baggy carpenter Color: Light brown Shins: n/a Shoes: Campbell Weight: 196 Name: Freddy Kreuger Complexion: Type 2 Head: Hey Skipper

Hat Color: Black Torso: Long Sleeve Striped Color: Any Shirt Color: Red Sleeve Color: Red Pants: Regular Pants Pants Color: Dark Brown Shoes: Thomas Weight: 180 Name: Gilligan Complexion: Type 2 Head: Hey Skipper Cap color: White Torso: Long Sleeve Logo: n/a Shirt color: Red Sleeve color: Red Pants: Regular Pants Pants color: Blue Shins: n/a Shoes: Megeras Name: Greg Graffin Complexion: 2 Head: Blonde hair Shirt: Sweatshirt Color: black Logo: None Pants: Regular pants Color: black Shoes: Police Order Weight: 180 pounds Name: John Cardiel Complexion: 2 Head: Cap backwards Cap color: Black Torso: Plaid shirt Color: Blue Legs: Shorts Shorts color: Light brown Shins: High socks Shoes: Police Order Weight: 198 Name: John Otto Complexion: 2 Head: Low cut Torso: T-shirt Color: Gray Pants: Baggy cargo Color: Light brown Shoes: Steamer Weight: 217 Name: Marc Johnson Complexion: Type 2 Head: Beanie Cap color: Gray or Dark gray

Torso: Button shirt Logo: None Shirt Color: Red Sleeve Color: Red Shins: None Shoes: Police Order Weight: 180 Name: Pat Channita Complexion: 3 Head: Low cut Torso: T-Shirt Color: Red Logo: Brigade Pants: Baggy Pants Color: Dark Blue Shoes: Caballeros Weight: 145 Name: Sam Rivers Complexion: 2 Head: Bald Torso: Button shirt Color: Dark blue Pants: Carpenter Color: Black Shoes: Police Order Weight: 196 Name: Stone Cold Complexion: Type 2 Head: Bald Goatee Torso: Shirtless Legs: Cargo Pants Pants Color: Brown Shoes: Police Order Wight: 217 Name: Tom Green Complexion: Type 2 Head: Brown Hair Torso: Long Underwear Shirt Color: Black Logo: None Pants: Baggy Cargo Pants Color: Light Brown Shoes: Laseks Weight: 145 Name: Will Santos Complexion: 3 Head: Slick 2 Torso: T-shirt Logo: Adio Shirt color: White Legs: Bunchedup Pants color: Brown Shins: Ankle socks Shoes: Reynolds Wight: 254

Coby Dick (From Papa Roach) Complexion: 2 Head: Black Hair Torso: T-Shirt Color: Black Logo: None Pants: Regular PantsColor: Black Shoes: Caballeros Weight: 217 Marshal Mathers (EMINEM) Complexion: 2 Head: Beanie Beanie Color: Black Torso: Tank Top Color: White Pants: Baggy Cargo Color: Darkish Blue Shoes: Reynolds Weight: 180 THANKS 

First off, I would like to thank everyone who posted their ideas at gamewinners.com (Mad Dogg Rulez 1221; Brian Aguigiu; Ryan Sawey; Power Pete 50002; B Gosh 15; PSX1Game87; Porijmunky; Nathan Demers; Charlie; Tony Hawk Jr,; RK Jones GW.) Thanks to Stephen Bennett for two of the Celebrities. Note: These celebrities were taken from my Tony Hawk 2 create a skater faq, and since there are only added options, the celebrities should stay the same.

This is a copyrighted work for Mike Truitt , any usage of this faq not noted by its author is banned, if you want to have it on you site, just e-mail me at mat2810@cs.com and I'll be more than happy to allow you to have it on your site, but you MUST ask. If you have any Celebrity Look Alikes just e mail them to me and I will try to post them on my next update.

(c)2001 Mike Truitt

This document is copyright mike tru and hosted by VGM with permission.